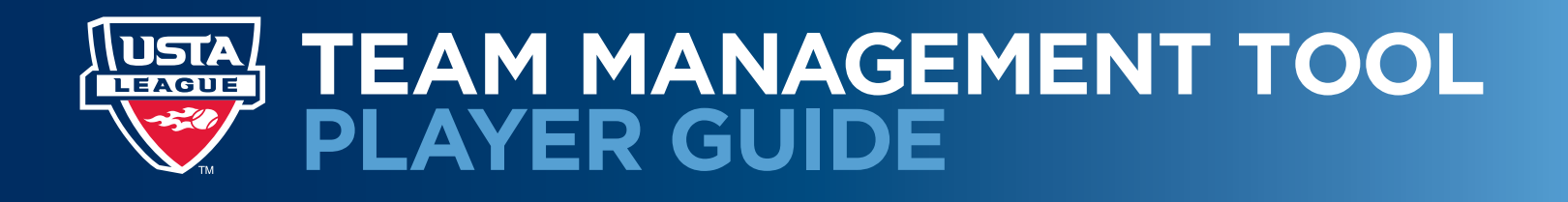

## MANAGING YOUR TEAM

Welcome to our Team Management tool, making it easier than ever to manage your team. You'll find the link to the Team Management tool under "My Quick Links," in the right-hand column on the TennisLink Leagues page. (Note: To access your team, lineups, roster and related information, please make sure you are logged onto your USTA account.)

| Welcome!<br>So. California > Southern                      | Dan Theisen Lopout                                                               |                                                                            | NTRP Level: 3.5 12/31/2012<br>Appeal Rating Level<br>USTA Membership<br>+ Manage Account          |
|------------------------------------------------------------|----------------------------------------------------------------------------------|----------------------------------------------------------------------------|---------------------------------------------------------------------------------------------------|
| Start Playing<br>Have a USTA Membership # and a<br>team #? | Stats and Standings<br>Enter Payer name, USTA<br>Membership #, team # or match # | Find NTRP Rating Info<br>Enter USTA Membership #, team #<br>or player name | My Quick Links<br>Record a Score<br>Find a League<br>Local League Coordinators<br>Team Management |
| Don't have a team #?<br>Findy ALEADOUS                     | League Advanced Search<br>Championship Advanced Search                           | Self Rate<br>Advanced Search<br>Facility Search                            | National Championships<br>Online Team Creation<br>USTA League Tennis Rules                        |

Clicking on the "Team Management" link will take you to your personalized Team Management page. All of the teams associated with your log-in number will be displayed in the "MyTeams" section.

| My Teams                                                        |            |                                        |                                     |
|-----------------------------------------------------------------|------------|----------------------------------------|-------------------------------------|
| Team Name/Team #                                                | Champ Year | League                                 | Flight                              |
| OC - 4.0 NF The Wild Cards - Gochuico Sun 12<br>6517834175      | 2013       | 2013 USTA Aduit 40 & Over - OC         | OC Men - 4.0 AF (2 dbls + 1 sngls)  |
| OC - Moods and Dudes-El Dorado TC-Atlenza-Sat fpm<br>6517834177 | 2013       | 2013 USTA Mixed Doubles 18 & Over - OC | OC - 8.0 WE - Weekend Mixed Doubles |
| OC The Wild Cards FVTC - Gochuico - Sat 12 or 2pm<br>6517806775 | 2012       | 2012 SCTA Doubles - Orange County      | 0C Men - 4.0                        |
| OC - Lower Peters Caryon - Morris Sat 3.00 pm<br>6517779673     | 2012       | 2012 Adult Spring - Orange County      | 0C Men - 3.5                        |

## EMAIL TEAM PLAYERS

Click on a team name, and you will be provided with detailed information about the team, including match lineups, the roster of players and facility information. You will also find an "Email all team players" feature.

| JSTA/SO. CALIF                                                 | ORNIA | District<br>SO.CALIFORNIA | League<br>2013 USTA Aduit 40 & O                                | ver - OC                       | Flight<br>OC Men - 4.0 AF          | (2 dbis + 1 sngis) |
|----------------------------------------------------------------|-------|---------------------------|-----------------------------------------------------------------|--------------------------------|------------------------------------|--------------------|
| Captain<br>Fred N. Gochuico<br>908-230-8701<br>Igochuico@gmail | Lcom  | Co-Captain                | Facility<br>Fountain Valley Tennis C<br>16400 Brookhurst St For | ente<br>untain Valley CA 92708 | League Season<br>01/11/2013 - 07/2 | 0/2013             |
| Captain's Messag                                               | ge:   |                           |                                                                 |                                |                                    |                    |
| Match Line                                                     | ups   |                           |                                                                 |                                |                                    |                    |
| Match Date                                                     | Time  | Status                    | Home/Away                                                       | Location                       | Opposing Team                      | n                  |
| Practice Lin                                                   | eups  |                           |                                                                 |                                |                                    |                    |
| Match Date                                                     | Time  | Status Vers               | ion Home/Away                                                   | Location                       |                                    |                    |
| Players                                                        |       |                           |                                                                 |                                |                                    |                    |
| Player Name                                                    |       | Phone #                   | Player Name                                                     | Phone #                        | Player Name                        | Phone #            |
| Brian Ng                                                       |       | 714-698-9578              | Arte Santos Libunao                                             | 714-863-9623                   | Stefan Manna                       | 714-330-6069       |
| Jason Tropp                                                    |       | 310-678-0553              | Dan Theisen                                                     | 310-985-4671                   | Fred N. Gochuice                   | 908-230-8701       |
|                                                                |       |                           |                                                                 |                                |                                    |                    |

By clicking on the "Email all team players" link, you will be able to send a blast email to all of your teammates; to send an email to an individual player only, click on the player's name. The email feature pulls up your default email program and creates a blank email, with the address of each player added to the "To" field. You can then compose an email to your entire team or to an individual teammate.

|        |        | Solarcosario Protesti con-   | abunac5@onal.com | stefan nams@vericon.net; | erzeviet@gmail.com | fectuice@gmail.com | izemack@ca.m.com | stacyards1@hotmal.com |
|--------|--------|------------------------------|------------------|--------------------------|--------------------|--------------------|------------------|-----------------------|
| Send C | CL-    | D                            |                  |                          |                    |                    |                  |                       |
| Su     | ubject | To All My Teamnates-Practice |                  |                          |                    |                    |                  |                       |

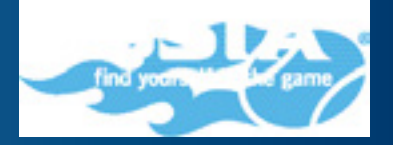

## SETTING AVAILABILITY

Players have the option to set their availability for each team for which they are registered. In the "Availability" area, they can choose a team in the drop-down menu and then select "Go" to access the "Availability" page.

| wallability                                                         |      |  |
|---------------------------------------------------------------------|------|--|
| Choose a team to see all match lineups and update your availability |      |  |
| OC - 4.0 NF The Wild Cards - Gochuico Sun 12                        | • Go |  |

All matches are displayed, listing the date, time and location. The displayed information reflects what has been scheduled in the League tree. Players can edit their availability by clicking the "Edit Availability" button, which takes players to the screen shown below.

My Availability

Phone: Emailtheisend@yahoo.com.xx

| Match Li      | neups       |           |           |                                     |                                                 |          |                   |
|---------------|-------------|-----------|-----------|-------------------------------------|-------------------------------------------------|----------|-------------------|
| Match<br>Date | Time        | Status    | Home/Away | Location                            | Opposing Team                                   | Assigned | My<br>Availabilit |
| 1/20/2013     | 12:00 PM    | Scheduled | Home      | Fountain Valley Tennis Cente        | OC ATC AF 4.0 Men - Foster - Sun 10 am          |          | Won               |
| 1/27/2013     | 10:00<br>AM | Scheduled | Away      | Coto Valley Country Club            | OC Coto Valley Vultures                         |          |                   |
| 2/3/2013      | 11:00<br>AM | Scheduled | Away      | Coto De Caza Golf & Racquet<br>Club | OC Coto de Caza G and R - Centomini -<br>Sun 11 |          |                   |
| 2/17/2013     | 10:00<br>AM | Scheduled | Away      | Coto Valley Country Club            | OC Coto Valley Vultures                         |          |                   |
| 2/24/2013     | 11:00<br>AM | Scheduled | Away      | Coto De Caza Golf & Racquet         | OC Coto de Caza G and R - Centomini -<br>Son 11 |          |                   |

Players indicate their availability for a match by clicking the drop-down menu in the "My Availability" column. If there are two match times for a given match, players have the option to select "Available for first match time only" or "Available for second match time only."

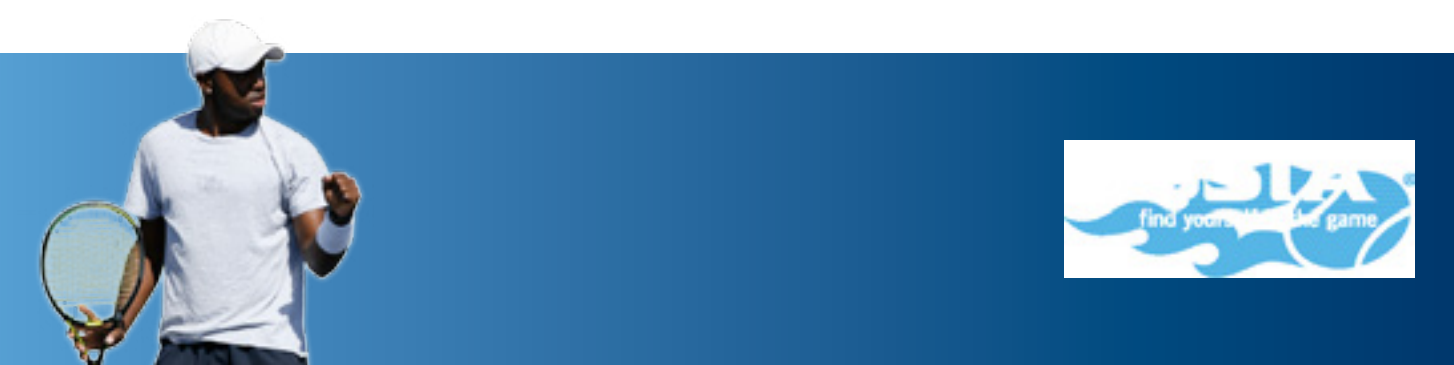

| Match Li      | neups       |           |           |                                     |                                                 |          |                 |   |
|---------------|-------------|-----------|-----------|-------------------------------------|-------------------------------------------------|----------|-----------------|---|
| Match<br>Date | Time        | Status    | Home:Away | Location                            | Opposing Team                                   | Assigned | My Availability |   |
| 1/20/2013     | 12:00<br>PM | Scheduled | Home      | Fountain Valley Tennis Cente        | OC ATC AF 4.0 Men - Foster - Sun 10<br>am       | C        | Available       | • |
| 1/27/2013     | 10:00<br>AM | Scheduled | Amay      | Coto Valley Country Club            | OC Coto Valley Vultures                         |          |                 | • |
| 2/3/2013      | 11:00<br>AM | Scheduled | Away      | Coto De Caza Golf & Racquet<br>Club | OC Coto de Caza G and R - Centomini -<br>Sun 11 |          |                 | - |
| 2/17/2013     | 10:00<br>AM | Scheduled | Away      | Cote Valley Country Club            | OC Coto Valley Vultures                         |          |                 | • |
| 2/24/2013     | 11:00<br>AM | Scheduled | Away      | Cote De Caza Golf & Racquet<br>Club | OC Coto de Caza G and R - Centomini -<br>Sun 11 |          |                 | * |
| 3/3/2013      | 12:00<br>PM | Scheduled | Home      | Fountain Valley Tennis Cente        | OC ATC AF 4.0 Men - Foster - Sun 10<br>am       |          |                 | • |
| 3/10/2013     | 12:00<br>PM | Scheduled | Home      | Fountain Valley Tennis Cente        | OC Coto Valley Vultures                         |          |                 | • |
| 3/16/2013     | 10:00<br>AM | Scheduled | Amay      | Anaheim Tennis Center               | OC ATC AF 4.0 Men - Foster - Sun 10<br>am       |          |                 | - |
| 3/17/2013     | 12:00<br>PM | Scheduled | Home      | Fountain Valley Tennis Cente        | OC Coto de Caza G and R - Centomini -<br>Sun 11 |          |                 |   |

UPDATE AVAILABILITY CANCEL

To save their changes, players must choose "Update Availability" after they have finished entering their selections.

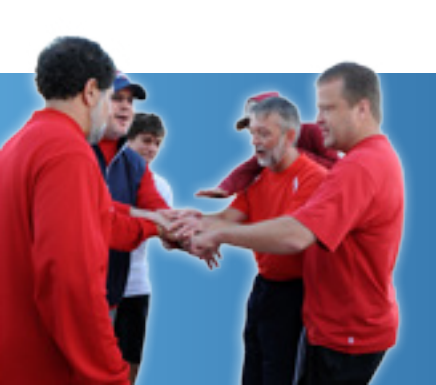

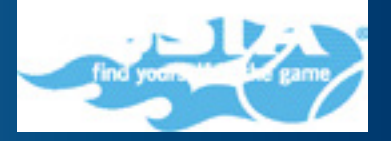

## VIEWING PUBLISHED LINEUPS

Published match lineups appear at the bottom of the Team Management page.

.

| Availability                  |                                                         |                         |                     |                           |                                                            | Player Records                                                                                  |
|-------------------------------|---------------------------------------------------------|-------------------------|---------------------|---------------------------|------------------------------------------------------------|-------------------------------------------------------------------------------------------------|
| Choose a learn                | to see all match lineups and updat                      | e your evailab          | illy.               |                           |                                                            |                                                                                                 |
| OC - 4.0 NF                   | The Wild Cards - Gochuico                               | Sun 12                  |                     | Go                        |                                                            | Preferences Edit                                                                                |
| My Match L                    | lineups Filter                                          | by team All             | Teams               |                           | ×                                                          | Match Type: No Preference<br>Court Surface: No<br>Preference                                    |
|                               |                                                         |                         |                     |                           |                                                            | Course Birden Mr. Brochemann                                                                    |
| Date                          | Team                                                    | Lineup<br>Type          | Status              | Match<br>Type             | Opposing Team                                              | Court Side: No Preference<br>Show Phone To<br>Teammates: Yes                                    |
| Date<br>1/20/2013<br>12:00 PM | Team<br>OC - 4.0 MF The Wild Cards -<br>Gochuice Sun 12 | Lineup<br>Type<br>Match | Status<br>Published | Match<br>Type<br>Sing. #1 | Opposing Team<br>OC ATC AF 4.0 Men - Foster<br>- Sun 10 am | Court Side: No Preference<br>Show Phone To<br>Teammates: Yes<br>Show Email To<br>Teammates: Yes |

When a captain publishes a lineup, the players may receive an email with content similar to what is shown in the screen shot below. To view the lineup, players will need to be logged into TennisLink before clicking the link provided.

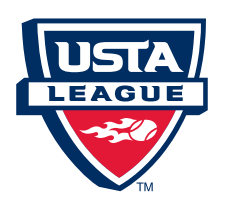

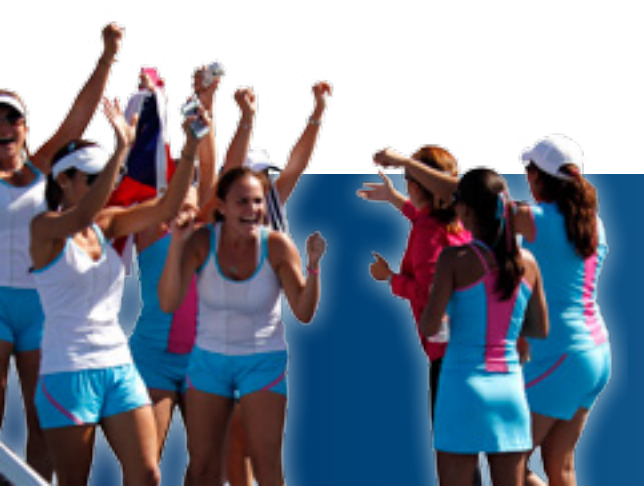

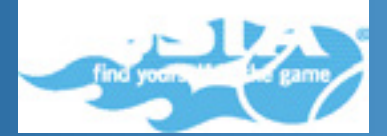